# **REDETERMINATION PROCESS IN THE FAMILY PORTAL**

The Division of Early Learning developed a statewide web-based system called the Early Learning Family Portal to administer School Readiness (SR) and Voluntary Pre-Kindergarten (VPK) service deliveries. *What does this mean for you?* It means every enrollment process for the School Readiness Funding must be completed through the Online system by the Early Learning Coalition of Orange County (ELCOC). The Family Portal is best compatible in browser with Internet Explorer and Google Chrome for desktop, laptop, or mobile device. It is not compatible with Safari browser.

**If you are currently receiving SR services**, we have changed your Family Portal status so you are now able to log in, upload required documents, and enter the information necessary to complete your redetermination.

First, you will receive an email from <u>DONOTREPLY@oel.myflorida.com</u>, with a message similar to the one shown below. This message is letting you know that you are now ready to log in to your Family Portal account – you can do so by clicking here: https://familyservices.floridaearlylearning.com/Account/LogOn.

Hello,

You have requested the ELC of the Big Bend Region to open your Family Portal account for you to make any necessary updates. If you did not make this request, please contact the ELC of the Big Bend Region as soon as possible. To access your family portal account, go to: https://familyservices.floridaearlytearring.com/

The ELC of the Big Bend Region also provides Child Care Resource and Referral (CCR&R) services. CCR&R is the front door for family services in your county. CCR&R staff will let you know about community resources, child care listings and other information that may be of assistance to you. Please contact your early learning coalition and ask to speak to a CCR&R specialist for further assistance.

If you have any questions you may contact the ELC of the Big Bend Region at the number listed below.

Thank you, ELC of the Big Bend Region 8669739030 http://www.elcb/gbend.org/

Please do not reply to this message. Replies to this message are routed to an unmonitored mailbox. If you have questions, please contact your early learning coalition.

**PLEASE NOTE:** The email address at which you receive this message is the email address to which your Family Portal account is connected. You will not be able to change your associated email without contacting ELCOC. Changing your email address could possibly delay the process but is necessary for you to receive alerts/ notifications.

Once logged in, scroll down all the way to the bottom right corner and you will see the **Eligibility Verification Button**; click on this button to begin the process. You will be taken through the "Eligibility Verification Wizard".

| Solido Helanitas Funding                                                                                   |                |                      |                          |                       |                        |  |  |
|----------------------------------------------------------------------------------------------------|----------------|----------------------|--------------------------|-----------------------|------------------------|--|--|
| The fullwards glade shows for Earlow Pleasheest leading slades for all of for similary in your broadshift. |                |                      |                          |                       |                        |  |  |
| Child Name                                                                                                 | Ci Number      | Sector               | Executionante<br>Statuce | Provide Name          | Payment<br>Cartificate |  |  |
| Red Teel Teeler JR                                                                                         | EV_\$6000F10E2 | Thysin               |                          |                       |                        |  |  |
| Set Test Tester II                                                                                         | Ex_340990+675  | Cighte               | Created                  | Jeris Touse d'Smarkes | No.                    |  |  |
| Red Teel Teeler IV                                                                                         | EV_000001700   | Elipide              |                          |                       |                        |  |  |
| Seri Texi Texier                                                                                           | EV_000001711   | Presiding Digitality |                          |                       |                        |  |  |
| Phone allo the Lipitel Digitally there in quick your Territy's equal (                                     |                |                      |                          |                       |                        |  |  |

Here is some "Helpful Tips" to completing your redetermination through the Family Portal successfully:

# Helpful Tip # 1

You must upload some new and up-to-date documents such as a valid ID, birth certificates for all children included in your family size (even children that are not being enrolled); residency verification; proof of employment; proof of school enrollment; and/or any other sources of income. For a complete list of acceptable and required documents, please click here: ELCOC.org.

# Helpful Tip # 2

For each section you will see a *Green "Yes" or Red "No" button;* this is to confirm if the information listed in each section is correct or not. To upload the required document for each section, you will have to click on the *Red "No" button* as shown below. Once the document is successfully uploaded and the information in the section is correct, you are ready to proceed to the next section. Click the *Green "Yes" button*, and then the '*Next' button* at the

bottom right of the page. The 'Next' button is disabled until each area is complete with supporting documentation uploaded.

| G Liv Learning             |   | Eligibility Verification Wizard                                                                                                    |                           |      |
|----------------------------|---|----------------------------------------------------------------------------------------------------|---------------------------|------|
| Humbold                    | ď | House-Inside Addresss<br>Dorroconts relations the following primary address for your household<br>Select if you are carriedly homelease or located at a Overwald: Holesco Shelter |                           |      |
| Engliqueerit               | × | Address Line 1*<br>Address Line Julyt, Sollo, etc.<br>City*                                                                                                    | 20 March One<br>Total and |      |
| School Facility            | × | Comp*<br>564*                                                                                                    | 100 V<br>F000             |      |
| Office Income              | × | Point of Benchmay <sup>®</sup>                                                                                                    | anne                      |      |
| Alexany and Child Rappert  |   |                                                                                                    | 1127.0xx                  | -    |
| Child Provider Information |   | Yes to adverte and compart<br>No to adverte and<br>compare.                                                                                                    |                           |      |
| Disturberts                |   |                                                                                                    |                           |      |
| Panhari and Submit         |   |                                                                                                    |                           |      |
| <b>C</b>                   |   | Previous                                                                                                    |                           | Next |

## Helpful Tip # 3

You must read each section *carefully* and answer all questions true to the best of your knowledge. All supporting documents must be uploaded and each question answered accurately. Your submission will be compared to information you provided to us previously and if discrepancies are found, the process may be delayed and your redetermination may be rejected until you submit all required information. Your eligibility is determined based on your most recent four (4) weeks of income. Please make sure that all income related sections are supported by documentation such as proof of Child Support, Social Security Income Award letter current for the year, and employment documentation with correct and up-to date information (most recent 4 weeks of payments). If your employer does not provide you pay-stubs, please review the Document Checklist and Parent Forms for other options at ELCOC.org.

#### Helpful Tip # 4

At each redetermination, you must confirm the child care provider that you want your child(ren) to attend. This can be the same provider that your child(ren) is/are currently attending. To continue using the same provider, click on the *Green "Yes" button* seen below.

| () Citland                    |                   | Elgibility Varification Woard                                                                                                    |  |  |  |  |
|-------------------------------|-------------------|----------------------------------------------------------------------------------------------------|--|--|--|--|
|                               | Child Euroleoweth |                                                                                                    |  |  |  |  |
|                               | ~                 | Presente definitional states, prevalence all'environistica prevalence de la construcción prevalence de la construcción prevalence de la construcción prevalence de la construcción de la construcción de la |  |  |  |  |
| Rougehold                     | Ϋ́                |                                                                                                    |  |  |  |  |
|                               |                   | Mar Tang Tang Ja                                                                                                    |  |  |  |  |
|                               |                   | No Trans R                                                                                                    |  |  |  |  |
| Engligenet                    | Ý                 | Laudien 24 64/07/17 IB 15 42/08/07 fairs CEB<br>Read (25) 15/05/01<br>Roman fair fairs (15) 15/05<br>Roman fair fairs (15)                                                                                                    |  |  |  |  |
|                               |                   | Reference 0                                                                                                    |  |  |  |  |
| Laboral Tracking              | 4                 | Refer too                                                                                                    |  |  |  |  |
|                               | Ť                 |                                                                                                    |  |  |  |  |
|                               |                   |                                                                                                    |  |  |  |  |
| the hora                      | þ                 | Yes to search and No formation                                                                                                    |  |  |  |  |
|                               |                   |                                                                                                    |  |  |  |  |
|                               | L                 |                                                                                                    |  |  |  |  |
| Allowy and DNE Tasport.       | q                 |                                                                                                    |  |  |  |  |
|                               |                   |                                                                                                    |  |  |  |  |
|                               |                   |                                                                                                    |  |  |  |  |
| Child Provider<br>Information | Q                 |                                                                                                    |  |  |  |  |
|                               |                   |                                                                                                    |  |  |  |  |
|                               |                   |                                                                                                    |  |  |  |  |
| Departmento                   |                   |                                                                                                    |  |  |  |  |
|                               |                   |                                                                                                    |  |  |  |  |
|                               |                   |                                                                                                    |  |  |  |  |
| Rodeward Submit               |                   |                                                                                                    |  |  |  |  |
|                               |                   |                                                                                                    |  |  |  |  |
|                               |                   |                                                                                                    |  |  |  |  |
| C)                            |                   | Period                                                                                                    |  |  |  |  |
|                               | _                 |                                                                                                    |  |  |  |  |

If you are requesting to transfer to a new child care provider, click on the **Red "No" button** and select your new provider in the next section. You are able to search for your new provider in this next section. Your chosen child care provider must have space to attend and a valid contract for School Readiness with the Early Learning Coalition of Orange County. If you need help finding child care providers in your area, please contact us at 407-841-6607. Please note, if you are transferring your child(ren) to a new child care provider, we will verify that you have a zero balance with your current provider. If you do not have a zero balance, we cannot process your transfer request.

You must verify "Yes" or "No", whether or not your child(ren) is/are currently attending. If you indicate that your child is <u>not</u> currently attending, an *Estimated Start Date* must be entered. (Start Dates can only be future-dated within 30 days from the date of submission. You cannot back-date your start date; doing so may result in the application being rejected after submission).

| G Critleres                  |                                                                                                    | Elipbility Verification Waard                                                                                                    |                                                   |                                                                                                    |
|------------------------------|----------------------------------------------------------------------------------------------------|----------------------------------------------------------------------------------------------------|---------------------------------------------------|----------------------------------------------------------------------------------------------------|
|                              |                                                                                                    | Provider Selection: Add Provider Selection to Verification<br>Press price datase products that had had been ad the data take                                                                                                    |                                                   |                                                                                                    |
| Hubber                       | Shig 1 Salad he Collabor Parcelle Lableg     Tape He part for Shilling positive second address, Nervices Address, Nervices Address, Nervices |                                                                                                    |                                                   |                                                                                                    |
|                              |                                                                                                    | People New                                                                                                    |                                                   |                                                                                                    |
|                              | L                                                                                                    | Text Miles                                                                                                    |                                                   |                                                                                                    |
| Englighten                   | Ÿ                                                                                                    | De Date                                                                                                    |                                                   |                                                                                                    |
|                              |                                                                                                    | Daniy inc                                                                                                    |                                                   | ¥                                                                                                    |
| Data and Data based on       | Ł                                                                                                    | Day 3. Salasi a Diskisan Persidar                                                                                                    |                                                   |                                                                                                    |
|                              | Ť                                                                                                    | Description of the second state of the second state of the second  |                                                   | ð.                                                                                                    |
|                              |                                                                                                    | Eric Prove d'Anadou (DALARANIT)                                                                                                    |                                                   | Electronic Description                                                                                                    |
| Other manual                 | ł.                                                                                                    | Testih of Medical Californi Provider<br>Base                                                                                                    | Context Plane/Hamber                              | Presider Type                                                                                                    |
|                              | T                                                                                                    | Antonisade d'Issuella<br>Landisa                                                                                                    | 1996 Mil-4094<br>Control Employee                 | Photo School Constantia Constantia |
|                              |                                                                                                    | The average of the second second seco | Nagention<br>Hanned Basimer<br>M 4 Dimerci (Bane) | 1 Mil-1 (2007)<br>Guld Deal Tope<br>GMUDeal for presidentitie 1                                                                                                    |
| Among and the Dagoot         | ¢٢                                                                                                    | Place sets the posts to now interaction or any additionalities and despective reacts appeal one and the amount                                                                                                    |                                                   |                                                                                                    |
|                              |                                                                                                    | Step 3: Currentle Atlanding?                                                                                                    |                                                   |                                                                                                    |
|                              | 1.                                                                                                    | Prese is a lower Ref Test Tester is considerationally device in the sector.                                                                                                    |                                                   |                                                                                                    |
| Unit Provider<br>Information | ø                                                                                                    | Crief, Bachad Tedar a conservity standing the challence process.                                                                                                    |                                                   |                                                                                                    |
|                              |                                                                                                    | Determed Red Date *                                                                                                    |                                                   |                                                                                                    |
|                              |                                                                                                    |                                                                                                    |                                                   |                                                                                                    |
| Deserver                     |                                                                                                    |                                                                                                    |                                                   |                                                                                                    |
|                              |                                                                                                    |                                                                                                    |                                                   |                                                                                                    |
| Resta and Scient             |                                                                                                    |                                                                                                    |                                                   |                                                                                                    |
|                              |                                                                                                    |                                                                                                    |                                                   |                                                                                                    |
|                              |                                                                                                    |                                                                                                    |                                                   |                                                                                                    |
|                              |                                                                                                    | Seve Cencel                                                                                                    |                                                   |                                                                                                    |

Helpful Tip # 5

Any additional supporting documentation such as proof of child support, Social Security income, proof of zero balance, *birth certificate for other children in the household who are not being enrolled*, etc. should be uploaded to the 'Additional Documents' Section.

| C Link Lane of               |   | Eighilty Verification Waard                                                                                               |     |
|------------------------------|---|----------------------------------------------------------------------------------------------------|-----|
|                              | q | Attach Supporting Documents the parts complete althe services and reacting index pool, sich time Additional Documentation |     |
| Employment                   | þ | Carrier Roomet. Overheine Wetten Transition Program Performet 0                                                           |     |
| ShotTang                     | ð | Yes The Accent and Compare?                                                                                               |     |
| Other tricame                | Ý |                                                                                                    |     |
| Almony and Dirich Support    | ø |                                                                                                    |     |
| Oriel Provider Information ( | þ |                                                                                                    |     |
| louente                      | ļ |                                                                                                    |     |
| Review and Takenil           |   |                                                                                                    |     |
| <b>C</b>                     |   | Presous                                                                                                    | Ned |

## Helpful Tip # 6

After completing all sections, it is time to review your application. At this point, you will have the opportunity to make any changes to the application by clicking on the 'Edit' button. Please make sure all information is accurate before proceeding to the last step.

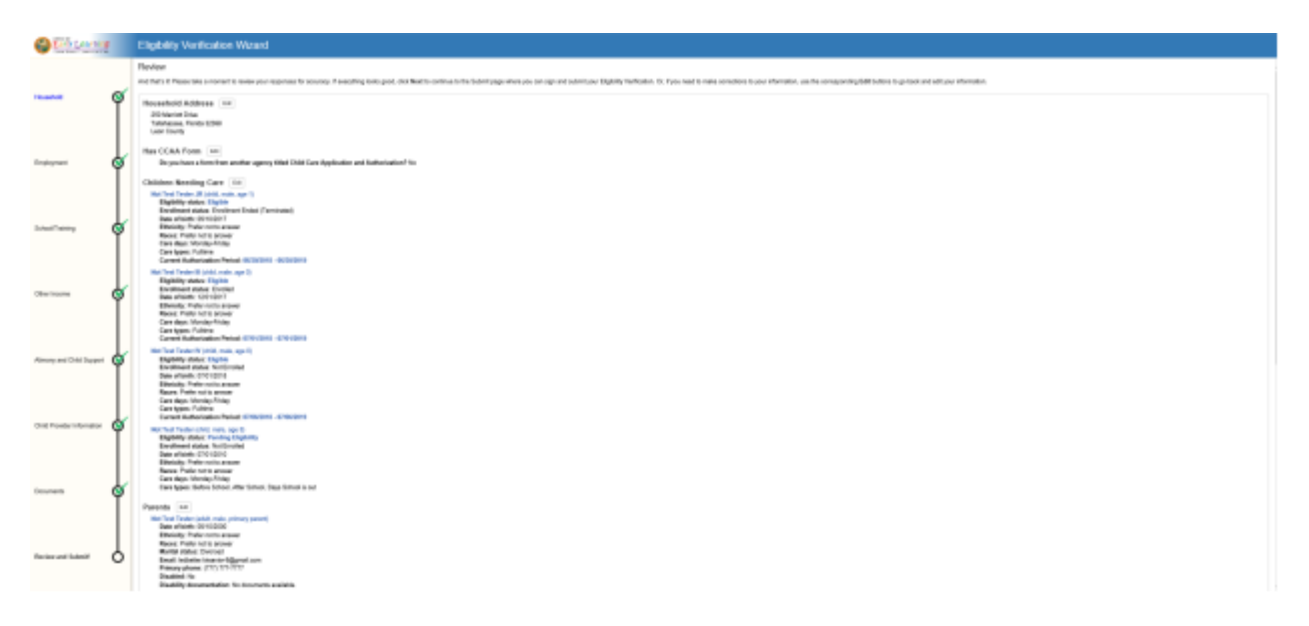

| Solari Taming            | ø | Constrained Mandemark The second constrained in the second second secon                                                                                                    |     |
|--------------------------|---|----------------------------------------------------------------------------------------------------|-----|
| Oher Issame              | ł | Section V: Kon yer work: Montpenhage           Fag 512 /rs for an explorativity           Sectional Training           Sectional Training           Sectional Training           Sectional Training           Sectional Training           Sectional Training           Sectional Training                                                                                                    |     |
| Almony and Crite Tappert | ł | Althousy and CAMD Support Pard Tell Kit Carthout Ellips most particular delay SCL per sende partici - Addi support.                                                                                                    |     |
| Chil Powder starrature   | Ý | Athening wall CAB Expert National III III III III III III III III III I                                                                                                    |     |
| loome                    | ð | Available followings (a)<br>Exclusives an oblig a sample and takine sequentity for the fill<br>Exclusives a simily operative takine sequentity for Text<br>Exclusives (a)<br>Exclusives (a)<br>Exclusive |     |
| Review and Salenill      | ļ | Michael Johnson<br>John Steam (Hamiltellin A. Staarwellin Area (201)<br>Medical State (State)<br>Medical Area (State)                                                                                                    |     |
| R.                       |   | Pentos                                                                                                    | Net |

# Helpful Tip # 7

To submit your Eligibility Verification, the application must be certified by **Electronic Signature**. Click on the check box and enter your name EXACTLY as it appears on your application. Then, click **Submit Eligibility Verification**.

\*Please make sure when typing your name, it must <u>match exactly</u> to your name as listed on the application. This function is very sensitive. If the signature is wrong, it will be indicated right below the signature box in *Red Letters*.

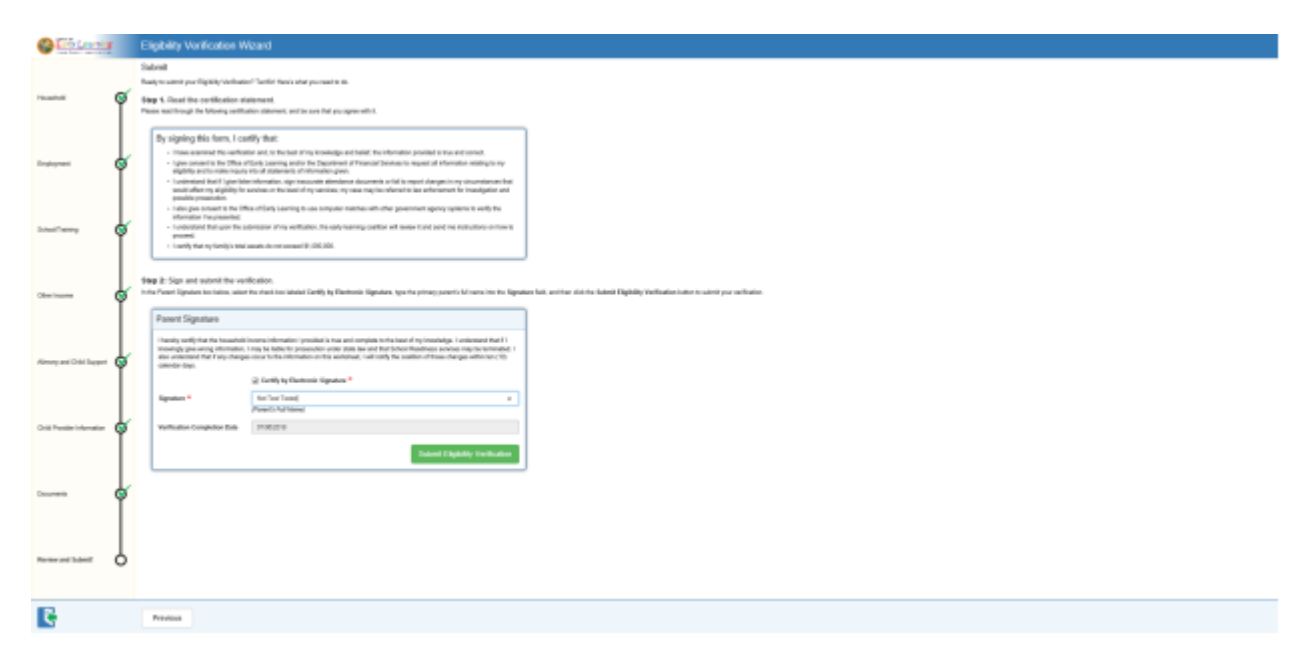

## Helpful Tip # 8

## Submit Eligibility Verification!!

We will need at least ten (10) business days for processing. Please make sure to keep your email account active and regularly check for messages from us, as this will now be the primary method of communication. If you close, your email account or change it without notifying us within 10 business days, your services may be terminated.

PLEASE NOTE: Once ELCOC has reviewed and approved your submission, you must log back in to the Family Portal and provide a final electronic signature. We will be emailing you additional guidance on *How to Sign Your Certificate*, so please be on the lookout for this. Your recertification is not final until you complete this step! 5